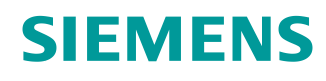

# SCE 学习/培训文档

西门子自动化教育合作项目 (SCE) |从 V15.1 开始

**博途 (TIA Portal) 模块 020-100** 分拣装置过程说明

siemens.com/sce

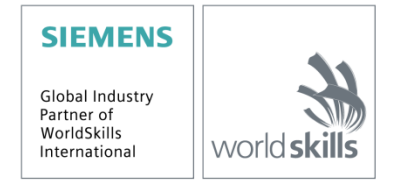

#### 培训课程

各地的 Siemens SCE 课程培训请联系当地的 SCE 联系人。 siemens.com/sce/contact

#### 有关 SCE 的其它信息

siemens.com/sce

#### 使用说明

成自动化解决方案 - 全集成自动化 (TIA) 的培训资料适用于"西门子自动化教育合作项目 (SCE)",专门用于公共教育机构和研发机构的培训。Siemens 对其内容不提供任何担保。

本资料仅用于对西门子产品/系统进行首次培训。即,您可以复印该资料的部分或所有内容并分发给 学员/学生,以供培训/学习期间使用。仅允许以培训或学习为目的,在公共培训机构和教育机构转发 以及复印本资料和传播其内容。

例外情况需经 Siemens 书面许可,若有相关需求请联系 <u>scesupportfinder.i-ia@siemens.com.</u>

违者须承担赔偿损失责任。保留包含翻译在内的所有权利,尤其针对授予专利或 GM 记录方面的权利。

严禁用于工业客户培训课程。我们绝不允许该资料用于商业目的。

感谢德累斯顿工业大学,特别是 Leon Urbas 教授(工程博士)以及 Michael Dziallas 工程公司和所 有参与支持编纂此份 SCE 教学资料的参与人员。

# 目录

| 1 | 功能    | 描述. |               | 5 |
|---|-------|-----|---------------|---|
|   | 1.1   | 简要  | 介绍            | 5 |
|   | 1.2   | 技术  | 示意图           | 5 |
|   | 1.3   | 接通  |               | 6 |
|   | 1.4   | 操作  | 模式选择          | 6 |
|   | 1.5   | 紧急  | 停机            | 6 |
|   | 1.6   | 手动  | 操作            | 6 |
|   | 1.6.′ | 1   | 汽缸的驶入和驶出      | 6 |
|   | 1.6.2 | 2   | 手动操作模式下的输送带电机 | 6 |
|   | 1.6.3 | 3   | 起始状态          | 6 |
|   | 1.7   | 自动  | 模式            | 7 |
|   | 1.7.1 | 1   | 启动和停止         | 7 |
|   | 1.7.2 | 2   | 输送带控制         | 7 |
|   | 1.7.3 | 3   | 汽缸控制          | 7 |
|   | 1.7.4 | 4   | 转速控制(输送带速度)   | 8 |
|   | 1.7.  | 5   | 转速控制          | 8 |
|   | 1.8   | 指示  | 灯             | 8 |
| 2 | 分配    | 表   |               | 9 |
| 3 | 装置    | 组成  | 部分说明1         | 1 |
|   | 3.1   | 手动  | 操作1           | 1 |
|   | 3.1.1 | 1   | 按钮1           | 1 |
|   | 3.1.2 | 2   | 开关1           | 1 |
|   | 3.1.3 | 3   | 紧急停机按钮的反馈信息1  | 1 |
|   | 3.2   | 传感  | 器1            | 1 |
|   | 3.2.7 | 1   | 位置开关1         | 1 |
|   | 3.2.2 | 2   | 限位开关1         | 1 |

#### SCE 学习/培训文档 | 博途 (TIA Portal) 模块 020-100,版本 2019/05 | 数字化工业, FA

|   | 3.2.3 | 光栅/光学传感器    | 11 |
|---|-------|-------------|----|
|   | 3.2.4 | 金属探测/电感式传感器 | 12 |
|   | 3.2.5 | 电机转速        | 12 |
| 3 | .3 执行 | 器           | 12 |
|   | 3.3.1 | 输送带电机       | 12 |
|   | 3.3.2 | 汽缸          | 12 |
|   | 3.3.3 | 显示          | 12 |
| 4 | 关于仿真  | 的简要介绍       | 13 |
| 5 | 更多相关  | 信息          | 15 |

# 过程说明 - 分拣装置

以下将对"分拣装置"标准运作过程进行说明。

# 1 功能描述

#### 1.1 简要介绍

自动化分拣装置(参见图 1)常用于分拣塑料部件和金属部件。部件通过一条滑道到达输送带。 检测到部件之后,传送带会立即启动。如果输送带上是金属部件,则可识别,之后传送带会将其传 送至金属料仓所在的高度,汽缸会将部件推入金属部件料仓。如果没有识别到金属成分,则是塑料 部件。塑料部件会被传送至输送带末端,掉入塑料部件料仓内。一个部件分拣完毕之后,可立即开 始下一个部件的检测。

#### 1.2 技术示意图

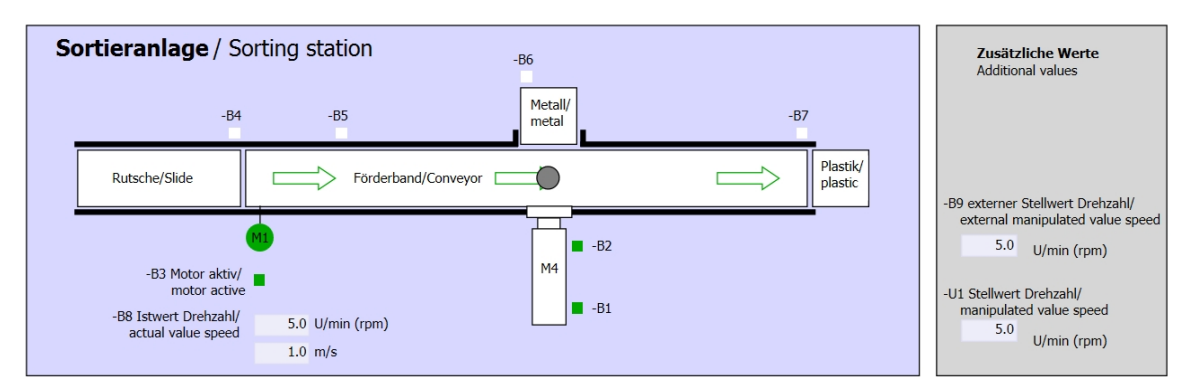

#### 图 1: 技术示意图

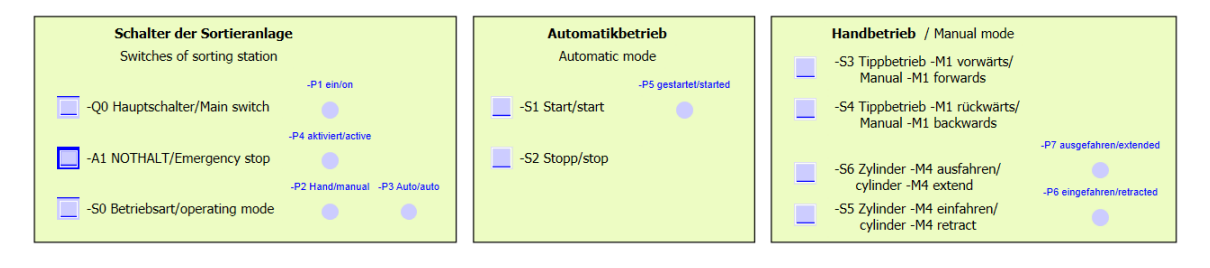

#### 图 2: 控制面板

#### 1.3 接通

该装置通过主开关 -Q0 接通。继电器 -K0 (主开关接通)将会启动,并为传感器和执行器供电。 指示灯 -P1 会显示该操作状态(装置开启)。

#### 1.4 操作模式选择

在装置启动之后,可以选择手动或自动操作模式。通过开关-S0可进行操作模式的选择。 指示灯-P2(手动操作模式)及-P3(自动操作模式)会显示出所选的操作模式。

#### 1.5 紧急停机

如果缺少紧急停机 (-A1) 反馈消息,则所有驱动程序必须立即停止。

一旦紧急停机的反馈消息重新出现,则该装置可在收到一条重启信号后重新启动。

指示灯 -P4 (紧急停机已激活)显示紧急停机的激活状态。

#### 1.6 手动操作

在手动操作模式下,将对该装置进行设置。

#### 1.6.1 汽缸的驶入和驶出

按下按钮 -S5(汽缸 -M4 驶出)之后,汽缸 -M4 驶出。在到达前部终端位置(已经驶出)之后,汽 缸将停留在该位置上。按下按钮 -S4 之后,汽缸 -M4 驶入且可随时改变行进方向。同时按下两个 按钮时,无法进行任何动作。

#### 1.6.2 手动操作模式下的输送带电机

按下按钮 -S3(手动操作模式:输送带 -M1 向前),就可以在手动操作模式下使电机 -Q1(输送带 电机 -M1 向前固定转速)向前运行。按下按钮 -S4(手动操作模式:输送带 -M1 向后),就可以 在手动操作模式下使电机 -Q2(输送带电机 -M1 向后固定转速)向后运行。同时按下两个按钮 时,无法进行任何动作。

出于安全原因,这里必须采用预先设定的速度。因此,禁用输出端 -Q3 (输送带电机 -M1 可变转速)。

#### 1.6.3 起始状态

在装置启动或触发紧急停机之后,必须在手动模式下将装置恢复为所定义的操作状态(起始状态)。在起始状态下,输送带上没有部件且停止运行,汽缸则处于驶入状态。

#### 1.7 自动模式

在自动模式下,装置会执行相应运行过程(参见简要介绍)。

#### 1.7.1 启动和停止

如果装置处于起始状态,按下按钮 -S1 (自动模式启动)就可以启动自动模式。按下按钮 -S2 (自动模式停止)自动模式会在恢复起始状态后立即停止。

如果触发了紧急停机或者切换了操作模式,则自动模式立即停止(同时不会恢复起始状态)。

指示灯 -P6 (自动模式已启动) 会显示当前状态。

#### 1.7.2 输送带控制

一旦光传感器 -B4 (滑道已占用) 识别到部件,输送带电机就会启动。部件会滑到输送带上,并 进行传送。

如果电感式传感器 -B5 识别到金属部件,则会将其传送至光传感器 -B6(部件位于汽缸 -M4 前方) 所在的位置。接下来,输送带会停止运行。一旦 -B3(传感器:输送带电机 -M1 运行)不再提供任 何信号,则汽缸控制(参见见下方)激活并将部件送入金属部件料仓。汽缸重新驶入后,分拣装置 将立即恢复起始状态。

如果传感器 -B5 没有识别到金属部件,则该部件会被光传感器 -B6 (部件位于汽缸 -M4 前方)识别。接下来,塑料部件将被传送至输送带末端,光传感器 -B7 会在此对塑料部件进行识别,并将 其送入输送带末端的塑料部件料仓中。

#### 1.7.3 汽缸控制

一旦金属部件到达了光传感器 -B6(部件位于汽缸 -M4 前方) 且输送带停止,则汽缸 -M4 会驶向前部终端位置 -B2(汽缸 -M4 驶出),并将输送带上的金属部件推入金属部件料仓。之后,汽缸 -M4 将会返回后部终端位置 -B1(汽缸 -M4 驶入)。

#### 1.7.4 转速控制(输送带速度)

在自动模式下,电机可以采用固定转速或者可变速运行。

-Q1"输送带电机 -M1 向前固定转速"或 -Q2"输送带电机 -M1 向后固定转速"时,固定速度需要的信号为"1"。若想获得可变速度,则必须激活 -Q3"输送带电机 -M1 可变转速",并在 -U1 上预设"电机转速设定值"(模拟参数值 +/-10V 对应 +/- 50 转/分钟或者 10 米/秒)。此时,无论是 -Q1"输送带电机 -M1 向前固定转速",还是 -Q2"输送带电机 -M1 向后固定转速",其信号都 不得为"1"。否则,-U1 将对输送带转速不起任何作用。

#### 1.7.5 转速控制

为了调节输送带速度,可以集成转速调节功能。可以利用转速传感器对当前转速进行分析。5 转/分钟的转速相当于1米/秒的输送带速度。

#### 1.8 指示灯

继电器 -K0 (控制器接通) 吸合,则指示灯 -P1 (装置接通)亮起。

将开关 -S0 (手动/自动操作模式选择开关)置于手动档位,则指示灯 -P2 (手动操作模式)亮起。将开关 -S0 置于自动档位,则指示灯 -P3 (自动操作模式)亮起。

如果触发了紧急停机功能,则-P4(紧急停机已激活)亮起。

如果选择了自动操作模式,并且装置处于起始状态,则 -P5(自动模式已启动)闪烁,提示自动模式已启动。自动模式启动,则 -P5 亮起。

终端位置传感器 -B1(传感器:汽缸 -M4 驶入)触发,则指示灯 -P6(汽缸 -M4 驶入)亮起。汽缸 -M4 到达了前部终端位置传感器 -B2(传感器:汽缸 -M4 驶出)位置,则指示灯 -P7(汽缸 -M4 驶出)亮起。如果汽缸不在这两个终端位置上,则指示灯 -P6和 -P7都不会亮起。

# 2 分配表

默认情况下, S7-1200 提供 14 个数字输入端, 10 个数字输出端, 2 个模拟输入端和 1 个模拟输出端。因此, 不存在标记为"蓝色"的信号。

| 数字输入  | 类型 | 标记  | 功能                               | 常闭触点/常开触点                      |
|-------|----|-----|----------------------------------|--------------------------------|
| E 0.0 | 布尔 | -A1 | 紧急停机提示正常                         | 常闭触点                           |
| E 0.1 | 布尔 | -K0 | 主开关"接通"                          | 常开触点                           |
| E 0.2 | 布尔 | -S0 | 手动 (0)/自动 (1) 运行模式选择开关           | 手动 <b>= 0</b><br>自动 <b>= 1</b> |
| E 0.3 | 布尔 | -S1 | 自动模式启动按钮                         | 常开触点                           |
| E 0.4 | 布尔 | -S2 | 自动模式停止按钮                         | 常闭触点                           |
| E 0.5 | 布尔 | -B1 | 传感器:汽缸 M4 驶入                     | 常开触点                           |
| E 0.6 | 布尔 | -B2 | 传感器:汽缸 M4 驶出                     | 常闭触点                           |
| E 0.7 | 布尔 | -B3 | 传感器:输送带电机-M1运行<br>(脉冲信号同样也适用于定位) | 常开触点                           |
| E 1.0 | 布尔 | -B4 | 传感器:滑道已占用                        | 常开触点                           |
| E 1.1 | 布尔 | -B5 | 传感器:金属部件识别                       | 常开触点                           |
| E 1.2 | 布尔 | -B6 | 传感器: 部件位于汽缸 M4 前方                | 常开触点                           |
| E 1.3 | 布尔 | -B7 | 传感器: 部件位于输送带末端                   | 常开触点                           |
| E 1.4 | 布尔 | -S3 | 点动运行方式按钮: 输送带 M1 向前              | 常开触点                           |
| E 1.5 | 布尔 | -S4 | 点动运行方式按钮: 输送带 M1 向后              | 常开触点                           |
| E 1.6 | 布尔 | -S5 | 按钮: 汽缸 -M4 "手动" 驶入               | 常开触点                           |
| E 1.7 | 布尔 | -S6 | 按钮: 汽缸 -M4 "手动"驶出                | 常开触点                           |

#### SCE 学习/培训文档 | 博途 (TIA Portal) 模块 020-100,版本 2019/05 | 数字化工业, FA

| 数字输出  | 类型 | 标记  | 功能                       |  |
|-------|----|-----|--------------------------|--|
| A 0.0 | 布尔 | -Q1 | 输送带电机 M1 向前固定转速          |  |
| A 0.1 | 布尔 | -Q2 | 输送带电机 M1 向后固定转速          |  |
| A 0.2 | 布尔 | -Q3 | 输送带电机 M1 可变转速            |  |
| A 0.3 | 布尔 | -M2 | 汽缸 M4 驶入                 |  |
| A 0.4 | 布尔 | -M3 | 汽缸 M4 驶出                 |  |
| A 0.5 | 布尔 | -P1 | 显示"装置接通"                 |  |
| A 0.6 | 布尔 | -P2 | 显示"手动"运行模式               |  |
| A 0.7 | 布尔 | -P3 | 显示"自动"运行模式               |  |
| A 1.0 | 布尔 | -P4 | 显示"紧急停机激活"               |  |
| A 1.1 | 布尔 | -P5 | 显示自动模式"已启动"              |  |
| A 1.2 | 布尔 | -P6 | 显示: 汽缸-M4"驶入"            |  |
| A 1.3 | 布尔 | -P7 | 显示: 汽缸 -M4 "驶出"          |  |
| 模拟输入  | 类型 | 标记  | 功能                       |  |
| EW 64 | 整数 | -B8 | 传感器: 电机转速实际值 +/- 10V     |  |
| EW 66 | 整数 | -B9 | 通过电位计预设的设定值 +/- 10V      |  |
| 模拟输出  | 类型 | 标记  | 功能                       |  |
| AW 64 | 整数 | -U1 | 电机转速调节变量 +/- 10V (2个方向上) |  |

| 分配表的图例说明 |                 |    |       |  |
|----------|-----------------|----|-------|--|
| DE       | 数字输入端           | DA | 数字输出端 |  |
| AE       | 模拟输入端           | AA | 模拟输出端 |  |
| Е        | 输入端             | А  | 输出端   |  |
| NC       | 常态下处于关闭状态(常闭触点) |    |       |  |
| NO       | 常态下处于开启状态(常开触点) |    |       |  |

### 3 装置组成部分说明

#### 3.1 手动操作

#### 3.1.1 按钮

所使用的按钮可以提供信号"0"或者"1"。在未按下的情况下,按钮会分别返回信号"1"或者 "0"(参见分配表),具体取决于它们是常闭触点还是常开触点。只有在按下按钮的情况下,信 号才会变为"0"或者"1"。

#### 3.1.2 开关

所使用的开关同样也可以提供信号 "0"或者 "1"。在未按下的情况下,按钮会分别返回信号 "1"或者 "0"(参见分配表),具体取决于它们是常闭触点还是常开触点。只有在选择了开或 关后,信号才会变为 "0"或者 "1"。在再次操作开关之前,信号将保持不变。

#### 3.1.3 紧急停机按钮的反馈信息

紧急停机按钮额外带有机械锁装置,并且可以和安全开关装置联动。由此,其作用与开关一样。出 于安全原因,来自安全开关装置的紧急停机反馈消息按照常闭触点进行设计。这样一来,在断线的 情况下,该反馈信号将会消失,装置则会做出响应(与触发紧急停机时一样)。

#### 3.2 传感器

#### 3.2.1 位置开关

为了启动装置,需要操作总开关。由此,继电器将吸合,并为装置供电。通过位置开关,对继电器的吸合情况给出反馈。

#### 3.2.2 限位开关

一旦汽缸完全驶入或驶出,则限位开关就会提供一个信号。限位开关将设计为常闭触点或常开触 点。

#### 3.2.3 光栅/光学传感器

一旦有物体进入其范围,则光栅就会提供信号"1"。

#### 3.2.4 金属探测/电感式传感器

一旦有金属物体进入其范围,则电感式传感器就会提供信号"1"。针对非金属物体,信号将会维持为"0"。

#### 3.2.5 电机转速

通过输送带电机上的增量编码器记录电机的转速,然后通过变换器将其转换为模拟值。转速介于 - 50 转/分钟至 50 转/分钟之间,对应的输送带速度为 -10 米/秒至 +10 米/秒。

除此之外,"输送带电机-M1运行"传感器上还会有脉冲信号,同样也可以用来进行定位。结论:整个输送带长度(10m)上 20次脉冲。

#### 3.3 执行器

#### 3.3.1 输送带电机

输送带电机负责驱动输送带。它带有多套信号组合,可用固定速度或可变速度朝两个方向运行传送。

-Q1"输送带电机 -M1 向前固定转速"或 -Q2"输送带电机 -M1 向后固定转速"时,固定速度需要的信号为"1"。若想获得可变速度,则必须激活 -Q3"输送带电机 -M1 可变转速",并在 -U1 上预设"电机转速设定值"(模拟参数值 +/-10V 对应 +/- 50 转/分钟或者 10 米/秒)。此时,无论 是 -Q1"输送带电机 -M1 向前固定转速",还是 -Q2"输送带电机 -M1 向后固定转速",其信号 都不得为"1"。否则,-U1 将不起任何作用。如果同时触发信号 -Q1 和 -Q2,则输送带停止。因此,必须通过控制器程序避免这种情况的发生。

#### 3.3.2 汽缸

汽缸 -M4 通过两个单独的信号进行触发。在激活其中一个信号 (-M3) 的情况下,汽缸会驶出;激 活另一个信号 (-M2) 时,汽缸则会驶入。不得同时触发两个信号。否则,就会出现未定义的状态, 从而使得汽缸停止不动。因此,必须通过控制器程序避免这种情况的发生。

#### 3.3.3 显示

所有指示灯都位于控制面板上。如果信号为"1",则指示灯亮起。

# 4 关于仿真的简要介绍

借助 9 张图表介绍分拣装置的仿真。对于操作而言,图表 "01\_操作示意图"非常重要(参见图 3),其中包含了控制面板及整个装置的概况。

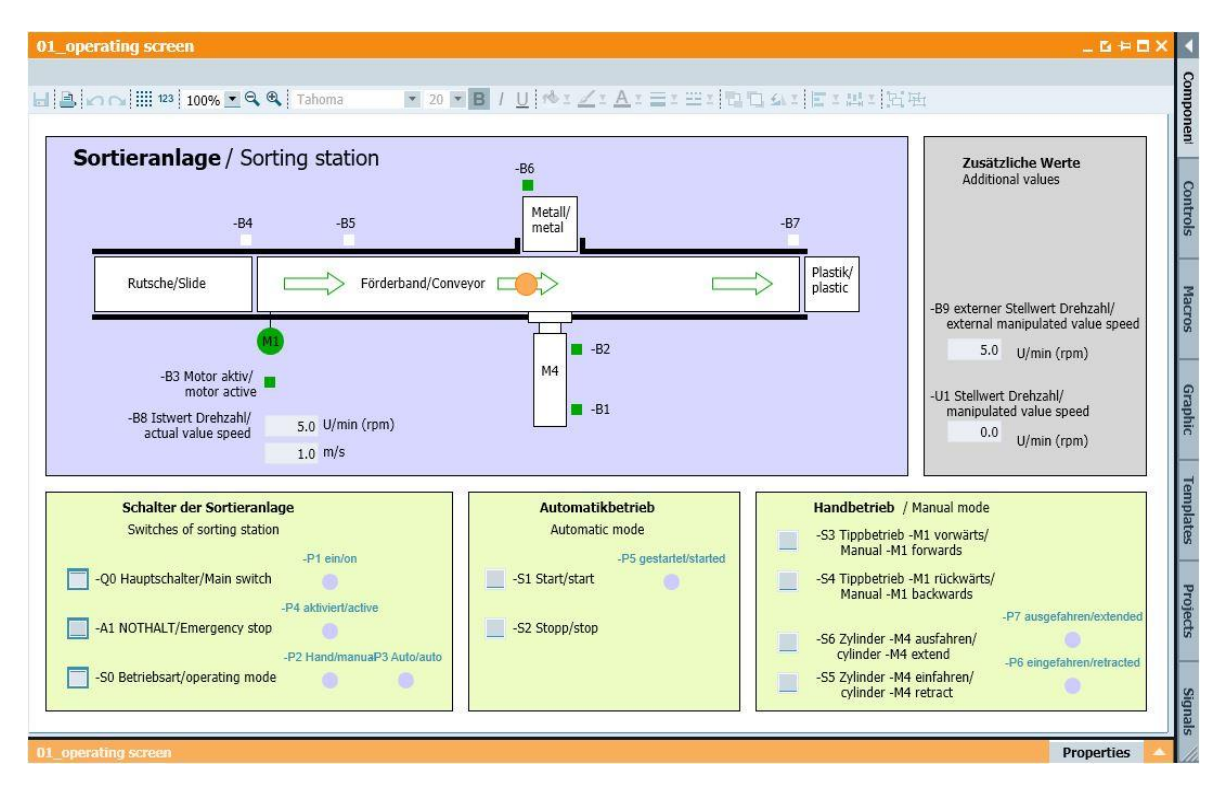

图 3: 操作示意图

图 4 所示为图表 "02\_SimControl"。可通过它对仿真进行重要的设置。关于设置部件的生成,可 以选择自动或手动生成部件。在自动生成部件时,只有在前一个部件分拣完毕后,才会生成下一个 新部件,并将其送入装置。如果是手动生成部件,则每次生成一个部件。接下来的设置会定义所生 成的部件是金属材质还是塑料材质。可选的选项包括: 仅金属部件,仅塑料部件或者随机。只能够 选择三个选项其中的一个。

| imcontrol                                            | _ 6 4 0                                                                                                    |
|------------------------------------------------------|----------------------------------------------------------------------------------------------------|
| teile erzeugen/ Create components                    | ■ 12 ■ B / U <sup>(1</sup> ) ± ∠ ± A ± ≡ ± ≡ ± 12 € 54 ±                                                                                                    |
| T. 1.54 1952                                         | Nur eine Option pro Feld auswählen!/ Choose only one option per field!                                                                                               |
| Automatisch oder manuell/ Automatic or manua         |                                                                                                    |
| matisch Bauteile erzeugen/ Automatic creation of con | nponents                                                                                                    |
| anuell 1 Bauteil erzeugen/ Manual creation of 1 comp | ionen                                                                                                    |
| nur Metallbauteile erzeugen/ Produce only meta       | d components                                                                                                    |
| Metallbauteile/ Metal components                     |                                                                                                    |
| Metal_comp                                           |                                                                                                    |
| nur Plastikbauteile erzeugen/ Produce only plast     | tic components                                                                                                    |
| Plastikbauteile/ plastic components                  |                                                                                                    |
| Plastic_comp                                         |                                                                                                    |
| zufällig Metall- oder Plastikbauteile erzeugen/ F    | Randomly produce metal or plastic components                                                                                                    |
| zufällig/randomly                                    |                                                                                                    |
| Rand_comp                                            |                                                                                                    |
|                                                      |                                                                                                    |
| uelle Vorgabe eines analogen Wertes/ Man             | ual specification of an analogue value (EW66)                                                                                                    |
| -B9 externer Stellwert Drehzahl/ external mani       | pulated value speed                                                                                                    |
| 5.0 ▷ Zwu<br>If -                                    | nn -B9 nicht benötigt wird, kann dieser analoge Wert für andere<br>ecke wiederverwendet werden.<br>B9 is not used the analogue value may be reuse for other purpose. |
| ksetzen der Bauteilposition/ Reset of comp           | onent position                                                                                                    |
| Manuelles Rücksetzen/ Manual reset                   |                                                                                                    |
| manual_reset                                         |                                                                                                    |
|                                                      |                                                                                                    |
| mcontrol                                             | Properties                                                                                                    |

图 4: 仿真控制

在"手动预设模拟值"区域,可以为输入内容 EW66(参见分配表)设定一个介于 -50 至 +50 之间的参数值。这一设置对应 -/+10V 的输入电压。接下来,该参数值将被转换为一个介于 - 27648 至 +27648 之间的数字值,之后可将其作为模拟输入值使用。

最后手动重置当前部件,包括部件的位置,这样一个新的部件就生成了。

# 5 更多相关信息

为帮助您进行入门学习或深化学习,您可以找到更多指导信息作为辅助学习手段,例如:入门指南、视频、辅导材料、APP、手册、编程指南及试用版软件/固件,单击链接:

siemens.com/sce/s7-1200

预览"其它信息"

Getting Started, Videos, Tutorials, Apps, Manuals, Trial-SW/Firmware

- > TIA Portal Videos
- > TIA Portal Tutorial Center
- Getting Started
- > Programming Guideline
- Easy Entry in SIMATIC S7-1200
- > Download Trial Software/Firmware
- > Technical Documentation SIMATIC Controller
- Industry Online Support App
- > TIA Portal, SIMATIC S7-1200/1500 Overview
- > TIA Portal Website
- SIMATIC S7-1200 Website
- SIMATIC S7-1500 Website

## 其它信息

西门子自动化教育合作项目 siemens.com/sce

SCE 学习/培训文档 siemens.com/sce/documents

SCE 培训包 siemens.com/sce/tp

SCE 联系伙伴 siemens.com/sce/contact

数字企业 siemens.com/digital-enterprise

行业 4.0 siemens.com/future-of-manufacturing

全集成自动化 (TIA) siemens.com/tia

TIA Portal siemens.com/tia-portal

SIMATIC 控制器 siemens.com/controller

SIMATIC 技术文档 siemens.com/simatic-docu

工业在线支持 support.industry.siemens.com

产品目录和在线订购系统网上商城

mall.industry.siemens.com

Siemens Digital Industries, FA P.O. Box 4848 90026 Nuremberg Germany

如有改动和错误,恕不另行通知 © Siemens 2019

siemens.com/sce